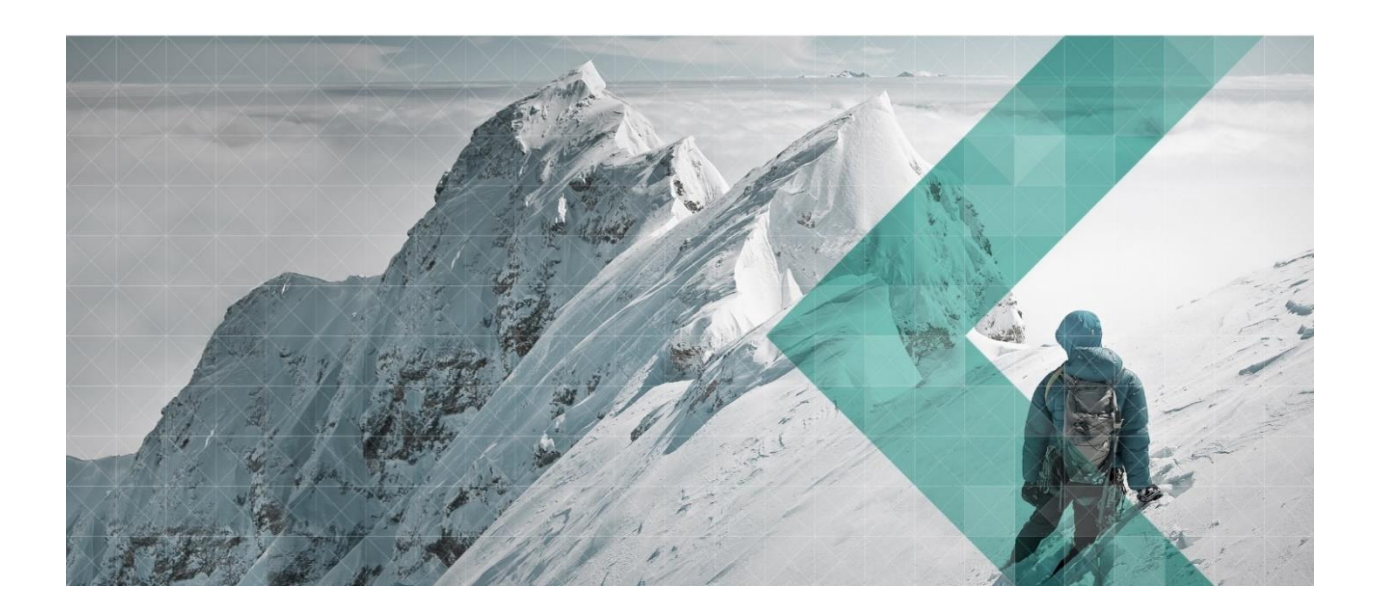

# VKU/PGS iframe-Schnittstelle

Einbinden der Kursübersicht auf der eigenen Internetseite

| Version         | 1.6        |
|-----------------|------------|
| Autor           | KYBERNA AG |
| Letzte Änderung | 10.04.2017 |
| Status          | Produktiv  |

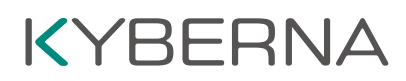

### Dokumentenhistorie

| Version | Datum      | Kommentar                                                 |
|---------|------------|-----------------------------------------------------------|
| 1.0     | 27.10.2015 | Grundversion                                              |
| 1.1     | 20.01.2016 | Inhaltsverzeichnis, Korrekturen                           |
| 1.2     | 25.01.2016 | Neue Kapitel: "E-Mail" + Anhang                           |
| 1.3     | 17.02.2016 | Ergänzung 2.2 (neue separates Feld für VKU/PGS Anmeldung) |
| 1.4     | 28.06.2016 | Neue URL für Aufruf der Schnittstelle                     |
| 1.5     | 28.06.2016 | Ansicht 3 erstellt                                        |
| 1.6     | 10.04.2017 | Formatierung überarbeitet                                 |

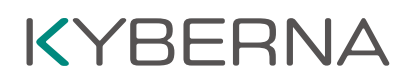

### Inhaltsverzeichnis

| 1     | Kurse mit iframe einbinden | 4 |
|-------|----------------------------|---|
| 1.1   | Beschreibung               | 4 |
| 1.2   | Layout                     | 5 |
| 1.2.1 | Ansicht 1                  | 5 |
| 1.2.2 | Ansicht 2                  | 6 |
| 1.2.3 | Ansicht 3                  | 7 |
| 1.3   | Beispiel                   | 8 |
| 2     | E-Mail                     | 9 |
| 2.1   | System generierter Teil    | 9 |
| 2.2   | Individueller Teil         | 9 |
| 3     | Anhang1                    | 0 |

### 1 Kurse mit iframe einbinden

#### 1.1 Beschreibung

Die Fahrschule hat die Möglichkeit ihre Kurse, die im SARI VKU/PGS eingetragen wurden, auf ihrer Webseite einzublenden, ohne eine eigene Abfrage zu einem Webservice schreiben zu müssen. Bei dieser Lösung wird ein iframe in die Website eingebunden, welches dann direkt die Daten von SARI VKU/PGS abfragt und diese dann im iframe mit einem vorgegebenen Design darstellt. Es kann zwischen drei Ansichten gewählt werden. Zudem lässt sich die Anzeige der freien Plätze ein- oder ausschalten.

Damit die Daten der entsprechenden Fahrschule angezeigt werden, muss die ID der Fahrschule (:organisationid) angegeben werden. Diese ist in SARI VKU/PGS unter dem Menü "Einstellungen" → "Benutzereinstellungen" zu finden:

| asa   sari   vk    | U Here Here's House          |                 | 🚱 Deutsch 👻  | 🗱 Verwaltung 👻 | 👬 Bereich 👻 |         |                                              |
|--------------------|------------------------------|-----------------|--------------|----------------|-------------|---------|----------------------------------------------|
| Benutzerein        | stellungen                   | Passwort änderr | n <b>9</b> 1 | E-Mail-Text    | für Kursa   | nmeldur | <ul><li>Einstellungen</li><li>Info</li></ul> |
| Benutzername       | herrore i kongan (di jia     | itiga (ath      |              |                |             |         | ዕ Abmelden                                   |
| E-Mail-Adresse     | herrigen i kongger (191, Per | ites serie      |              |                |             |         |                                              |
| Aktuelles Passwort | Bitte ausfüllen              |                 |              |                |             |         |                                              |
| ID der Fahrschule  | (a) consistent               |                 |              |                |             |         |                                              |

### 1.2 Layout

#### 1.2.1 Ansicht 1

| Kursgruppe VKU                            | 4 Termine ab<br>04.07.2016 | 10 freie Plātze<br>verfūgbar |
|-------------------------------------------|----------------------------|------------------------------|
| Kursgruppe VKU                            | 4 Termine ab<br>09.07.2016 | 12 freie Plātze<br>verfūgbar |
| Kursgruppe VKU                            | 4 Termine ab<br>11.07.2016 | 10 freie Plätze<br>verfügbar |
| Kursgruppe VKU                            | 4 Termine ab<br>18.07.2016 | 11 freie Plätze<br>verfügbar |
| Kursgruppe VKU  D Zur Kursgruppe anmelden | 4 Termine ab<br>08.08.2016 | 12 freie Plätze<br>verfügbar |
| Kursgruppe VKU                            | 4 Termine ab<br>13.08.2016 | 12 freie Plätze<br>verfügbar |

#### Aufruf

https://iframe.vku-pgs.asa.ch/{language}/public/coursegroup/{organisationid}/{places}/{section}/

#### **Parameter**

| Parameter      | Beschreibung               |
|----------------|----------------------------|
| _              | Sprache                    |
| Language       | Optionen: de, fr, it       |
| organisationid | ID der Fahrschule          |
| _              | Freie Plätze anzeigen      |
| places         | Optionen: 0 (nein), 1 (ja) |
|                | Bereich                    |
| section        | Optionen: VKU, PGS         |

#### **Beispielaufruf**

https://iframe.vku-pgs.asa.ch/de/public/coursegroup/VktVXzMz/1/vku/

#### 1.2.2 Ansicht 2

| Jan. 17 | Febr. 17 März 17 Apr. 1 | 7 Mai 17 Juni 16 Juli 1 | 6 Aug. 16 Sept. 16 Okt. 16 N | ov. 16 Dez. 16 |                 |
|---------|-------------------------|-------------------------|------------------------------|----------------|-----------------|
|         |                         |                         |                              |                |                 |
| Kursgru | ippe VKU                |                         |                              |                |                 |
| Montag  | g 04.07.201             | 6 19:00 - 21:00         | Badenerstrasse 701, 8048 Zü  | ùrich 🛛        |                 |
| Diensta | g 05.07.201             | 6 19:00 - 21:00         | Badenerstrasse 701, 8048 Zü  | lirich         | 10 freie Plätze |
| Mittwo  | ch 06.07.201            | 6 19:00 - 21:00         | Badenerstrasse 701, 8048 Zü  | ùrich          | verfügbar       |
| Donner  | stag 07.07.201          | 6 19:00 - 21:00         | Badenerstrasse 701, 8048 Zü  | ùrich          |                 |
| Zur     | Kursgruppe anmelden     |                         |                              |                |                 |
| Kursgru | ippe VKU                |                         |                              |                |                 |
| Samsta  | g 09.07.201             | 6 17:30 - 19:30         | Badenerstrasse 701, 8048 Zü  | irich          |                 |
| Sonntag | g 10.07.201             | 6 17:30 - 19:30         | Badenerstrasse 701, 8048 Zü  | irich          | 12 freie Plätze |
| Samsta  | g 16.07.201             | 6 17:30 - 19:30         | Badenerstrasse 701, 8048 Zü  | irich          | verfügbar       |
| Sonntag | g 17.07.201             | 6 17:30 - 19:30         | Badenerstrasse 701, 8048 Zü  | ùrich          | 0               |
| Zur     | Kursgruppe anmelden     |                         |                              |                |                 |
| Kursgru | IDDE VKU                |                         |                              |                |                 |
| Montag  | 11.07.201               | 6 19:00 - 21:00         | Badenerstrasse 701, 8048 Zü  | irich          |                 |
| Diensta | ,<br>g 12.07.201        | 6 19:00 - 21:00         | Badenerstrasse 701, 8048 Zü  | irich          | 10 freie Plätze |
| Mittwo  | ch 13.07.201            | 6 19:00 - 21:00         | Badenerstrasse 701, 8048 Zü  | irich          | verfügbar       |
| Donner  | stag 14.07.201          | 6 19:00 - 21:00         | Badenerstrasse 701, 8048 Zü  | ùrich          | 0               |
| 🔿 Zur   | Kursgruppe anmelden     |                         |                              |                |                 |
| Kursørn | IDDE VKLI               |                         |                              |                |                 |
| Montag  | 18 07 201               | 6 19:00 - 21:00         | Badenerstrasse 701. 8048 Zü  | irich          |                 |
| Diensta | g 19.07.201             | 6 19:00 - 21:00         | Badenerstrasse 701, 8048 Zü  | irich          | 11 freie Plätze |
| Mittwo  | ch 20.07.201            | 6 19:00 - 21:00         | Badenerstrasse 701 8048 Zi   | rich           | verfügbar       |
| Donner  | stag 21.07.201          | 6 19:00 - 21:00         | Badenerstrasse 701, 8048 Zü  | irich          | 10.105001       |
|         | ·····                   |                         | ,                            |                |                 |
| 🟓 Zur   | Kursgruppe anmelden     |                         |                              |                |                 |

#### Aufruf

https://iframe.vku-pgs.asa.ch/{language}/public/coursegroup/extended/{organisationid}/{places}/{section}/

#### **Parameter**

| Parameter      | Beschreibung               |
|----------------|----------------------------|
| _              | Sprache                    |
| Language       | Optionen: de, fr, it       |
| organisationid | ID der Fahrschule          |
| _              | Freie Plätze anzeigen      |
| places         | Optionen: 0 (nein), 1 (ja) |
|                | Bereich                    |
| section        | Optionen: VKU, PGS         |

#### **Beispielaufruf**

https://iframe.vku-pgs.asa.ch/de/public/coursegroup/extended/VktVXzMz/1/vku/

#### 1.2.3 Ansicht 3

| Kursgruppe VKU<br>Montag<br>Dienstag<br>Mittwoch<br>Donnerstag<br>+D Zur Kursgruppe anme | 11.07.2016 19:00<br>12.07.2016 19:00<br>13.07.2016 19:00<br>14.07.2016 19:00<br>elden | 0 - 21:00 1<br>0 - 21:00 1<br>0 - 21:00 1<br>0 - 21:00 1 | Badenerstrasse 701,<br>Badenerstrasse 701,<br>Badenerstrasse 701,<br>Badenerstrasse 701, | 8048 Zürich<br>8048 Zürich<br>8048 Zürich<br>8048 Zürich | 10 freie Plätze<br>verfügbar |
|------------------------------------------------------------------------------------------|---------------------------------------------------------------------------------------|----------------------------------------------------------|------------------------------------------------------------------------------------------|----------------------------------------------------------|------------------------------|
| Kursgruppe VKU<br>Montag<br>Dienstag<br>Mittwoch<br>Donnerstag<br>⊕ Zur Kursgruppe anme  | 18.07.2016 19:00<br>19.07.2016 19:00<br>20.07.2016 19:00<br>21.07.2016 19:00<br>elden | 0 - 21:00 1<br>0 - 21:00 1<br>0 - 21:00 1<br>0 - 21:00 1 | Badenerstrasse 701,<br>Badenerstrasse 701,<br>Badenerstrasse 701,<br>Badenerstrasse 701, | 8048 Zürich<br>8048 Zürich<br>8048 Zürich<br>8048 Zürich | 11 freie Plätze<br>verfügbar |
| Kursgruppe VKU<br>Montag<br>Dienstag<br>Mittwoch<br>Donnerstag<br>+D Zur Kursgruppe anme | 08.08.2016 19:00<br>09.08.2016 19:00<br>10.08.2016 19:00<br>11.08.2016 19:00<br>elden | 0 - 21:00 1<br>0 - 21:00 1<br>0 - 21:00 1<br>0 - 21:00 1 | Badenerstrasse 701,<br>Badenerstrasse 701,<br>Badenerstrasse 701,<br>Badenerstrasse 701, | 8048 Zürich<br>8048 Zürich<br>8048 Zürich<br>8048 Zürich | 12 freie Plätze<br>verfügbar |
| Kursgruppe VKU<br>Samstag<br>Sonntag<br>Samstag<br>Sonntag<br>D Zur Kursgruppe anme      | 13.08.2016 17:30<br>14.08.2016 17:30<br>20.08.2016 17:30<br>21.08.2016 17:30<br>alden | 0 - 19:30 (<br>0 - 19:30 (<br>0 - 19:30 (<br>0 - 19:30 ( | Badenerstrasse 701,<br>Badenerstrasse 701,<br>Badenerstrasse 701,<br>Badenerstrasse 701, | 8048 Zürich<br>8048 Zürich<br>8048 Zürich<br>8048 Zürich | 12 freie Plätze<br>verfügbar |
| Kursgruppe VKU<br>Montag<br>Dienstag<br>Mittwoch<br>Donnerstag<br>➡ Zur Kursgruppe anme  | 15.08.2016 19:00<br>16.08.2016 19:00<br>17.08.2016 19:00<br>18.08.2016 19:00<br>elden | 0 - 21:00 1<br>0 - 21:00 1<br>0 - 21:00 1<br>0 - 21:00 1 | Badenerstrasse 701,<br>Badenerstrasse 701,<br>Badenerstrasse 701,<br>Badenerstrasse 701, | 8048 Zürich<br>8048 Zürich<br>8048 Zürich<br>8048 Zürich | 12 freie Plātze<br>verfūgbar |

#### Aufruf

https://iframe.vku-pgs.asa.ch/{language}/public/coursegroup/all/{organisationid}/{places}/{section}/

#### **Parameter**

| Parameter      | Beschreibung               |
|----------------|----------------------------|
| _              | Sprache                    |
| language       | Optionen: de, fr, it       |
| organisationid | ID der Fahrschule          |
| _              | Freie Plätze anzeigen      |
| places         | Optionen: 0 (nein), 1 (ja) |
|                | Bereich                    |
| section        | Optionen: VKU, PGS         |

#### **Beispielaufruf**

https://iframe.vku-pgs.asa.ch/de/public/coursegroup/all/VktVXzMz/1/vku/

iframe-Schnittstelle asa, Vereinigung der Strassenverkehrsämter

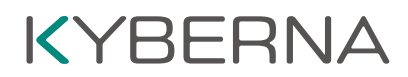

### 1.3 Beispiel

In diesem Beispiel werden alle VKU-Kurse der Fahrschule StVA\_Testaccount in der 2. Ansicht angezeigt. Folgender Tag muss in den Quellcode der HTML-Seite eingefügt werden, damit das iframe erscheint:

<iframe src="https://iframe.vku-pgs.asa.ch/de/public/coursegroup/extended/VktVXzMz/1/vku/"></iframe>

### 2 E-Mail

Hat sich eine Person über die iframe-Schnittstelle angemeldet, bekommt sie automatisch ein E-Mail. Eine Kopie dieses E-Mails geht auch an die Fahrschule, damit diese weiss, dass sich jemand angemeldet hat. Dieses E-Mail besteht aus einem durch das System generierten Teil und einem individuellen Teil, welchen jede Fahrschule selber definieren kann.

#### 2.1 System generierter Teil

Der durch das System generierte Teil (gelber Bereich im Anhang) wird durch das System automatisch generiert und enthält die Personalien, die Kursdaten und den Kursort.

#### 2.2 Individueller Teil

Der individuelle Teil (Muster siehe blauen Bereich im Anhang) kann in einem Textfeld selber definiert werden. Dieses ist in SARI VKU/PGS unter dem Menü "Einstellungen" → "E-Mail-Text für Kursanmeldung" zu finden:

| asa   sari   vku                                                                                                    | ${igodoldsymbol{Q}}$ Deutsch + ${igodoldsymbol{Q}}_0^0$ Verwaltung + | 👍 Bereich +                                     |
|----------------------------------------------------------------------------------------------------|----------------------------------------------------------------------|-------------------------------------------------|
| Benutzereinstellungen     Passwort ändern     E-Mail-Text für Kursanmeldung      sie haben hir die Höglichkeit einen zusätzlichen Text zu verlassen, der bei der Bestätigung der Kunsammeldang an die Kunsteinlehmer nebei den Kunstaten mitgeschickt wird.                                                                                                    |                                                                      | <ul> <li>Einstellungen</li> <li>Info</li> </ul> |
| B I I II III → III → II |                                                                      | C Admetoen                                      |
| Con Aussessmen An France, Gr. 1900 - Percent and France Percent and an<br>entere Kunstag beachain, Falls VK-Rücher vohanden and, bite mitnehmen and<br>Fr. — - Rezahlen.<br>Wir wünschen ihnen eine interessanten und lehmeichen Kurs.                                                                                                    |                                                                      |                                                 |

Das Textfeld ist im Bereich VKU und PGS verfügbar. Hierzu kann unter dem Menüpunkt "Bereich" zwischen VKU und PGS gewechselt werden. Diese Schaltfläche ist nur sichtbar, wenn Sie bei der Registrierung der Fahrschule VKU **und** PGS angewählt haben. So kann für jede Kurs Art ein individueller Text formuliert werden.

| VKU<br>PGS |   |
|------------|---|
|            | , |

Mittel der Formatleiste

| BI | 1=<br>2= | • =<br>• = | 100 | 1 | 8 | ez | ? |
|----|----------|------------|-----|---|---|----|---|
|    |          |            |     |   |   |    |   |

werden um z.B. wichtige Punkte Fett hervorzuheben.

kann der Text in geringem Umfang formatiert

### 3 Anhang

Guten Tag vielen Dank für Ihre Anmeldung zu dieser Veranstaltung:

### Bestätigung: Anmeldung für VKU-Kurs

Andreis Oberine Costa Rimanular/Arctinese 275 8005.2544

E-Mail Telefonnummer Geburtsdatum Der Kurs findet im  $\Rightarrow$  folgt statt:

| Dienstag                                                    | 24.11.2015 18:30 |  |  |  |  |
|-------------------------------------------------------------|------------------|--|--|--|--|
| Mittwoch                                                    | 25.11.2015 18:30 |  |  |  |  |
| Donnerstag                                                  | 26.11.2015 18:30 |  |  |  |  |
| Freitag                                                     | 27.11.2015 18:30 |  |  |  |  |
| Bitte bringen Sie zum 1. Kurstag Ihren Lernfahrausweis mit. |                  |  |  |  |  |

Die Kurskosten von Fr. (Fr. -- VK-Kurs und Fr. 30.-- VK-Bücher) sind am ersten Kurstag zu bezahlen. Falls VK-Bücher vorhanden sind, bitte mitnehmen und Fr. .- bezahlen.